## 1. 열람하고자 하는 규정의 연혁 탭에서 최하단(가장 오래된) 규정을 클릭합니다.

| 화면 + = -                                              |                     | 비제정                                                    |                     |             |                                     |                          |
|-------------------------------------------------------|---------------------|--------------------------------------------------------|---------------------|-------------|-------------------------------------|--------------------------|
| 오류문의<br>개선의견                                          |                     | > 국기법령                                                 | 정보센터 성남도            | E시개발공사 정관   | ×                                   | ▼ Q 검색<br>?              |
|                                                       | 법령                  | 자치법규                                                   | 행정규칙                | 판례·해석례등     | 별표·서식                               | 공공기관 규정<br>(공공기관 · 대학교등) |
| 규정명 규정본문 부칙                                           | ○ 공공기관 정관/규정 (      | ○대학규칙/규정 ◉지방공사공(                                       | 만등 규정 <b>《 상</b> 세검 | 년색          |                                     |                          |
| 1. 성남도시개발공사 정관<br>[시행 2024, 4, 15.] [성남도시개발공사규정 ;     | 본문 제정개정문            | 연혁 청부파일 신구법비교                                          |                     |             |                                     |                          |
| 표 본문<br>표 부칙<br>표 별표/서식                               |                     | 1. 성남도시개발공사 정관<br>[시행 2024, 4, 15,] [성남]<br>15,, 일부개정] | 도시개발공사규정 제329       | 호, 2024. 4. | 도시개발공사 정관<br>개발공사규정 제329호, 20       | ▶<br>124.4.15., 일부개정]    |
| 2, 성남도시개발공사 제규정관리규정<br>[시행 2019, 11, 20,] [성남도시개발공사규정 |                     | 2, 영금도시개본등사 영전<br>[시행 2024, 2, 27,] [성남<br>27,, 일부개정]  | 도시개발공사규정 제326       | 毫, 2024. 2. |                                     |                          |
|                                                       | ्र<br>ा स्रा1       |                                                        |                     |             | <u>발공사 설립 및 운영에 관</u><br>해우 목적으로 하다 | <u>한 조례」</u> (이하 "조례     |
|                                                       | শ                   |                                                        | -                   | · 글딕!       | 으로는 Seongnam Develo                 | ppment Corporation(≌     |
|                                                       | <b>) মা</b> 3:<br>ন | 사 또는 사무소를 둘 수 있다                                       |                     |             | 고 사업 수행 등을 위하여                      | 비필요한 경우에는 성              |
|                                                       |                     |                                                        |                     |             |                                     |                          |

2. 해당 연혁 규정의 '첨부파일' 탭에서 첨부파일을 다운로드 합니다.

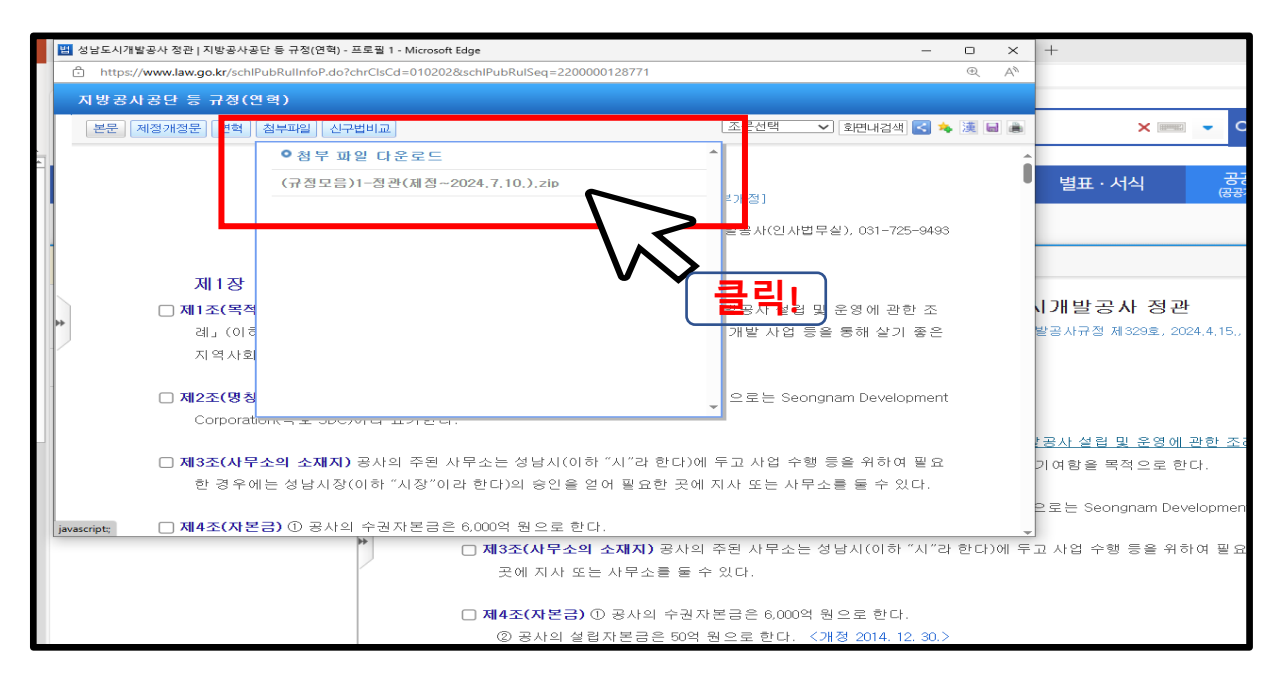

3. 과거 규정을 열람합니다. (한글파일 전문이 없는 경우 발령시행문을 첨부하였음).

| 정답드 대개발공 대 정관님 개방공                                                                           | RELINETIES TRANSFOR TET Minister Clas                                                                                                    |                       |       |             |    | ×  |                                                                                                    |
|----------------------------------------------------------------------------------------------|----------------------------------------------------------------------------------------------------|-----------------------|-------|-------------|----|----|----------------------------------------------------------------------------------------------------|
| https://www.law.go.kr/                                                                       | hlPubRulInfoP.do?chrClsCd=010202&schlPubRulSeq=2200000128771                                                                                                    |                       |       |             |    | A  |                                                                                                    |
| 지방공사공단 등 규경                                                                                  | 형(연혁)                                                                                                    |                       |       |             |    |    |                                                                                                    |
| 본문 제정개정문 연                                                                                   | 혁 [ 침부파일 ] 신구법비교                                                                                                    |                       | 조문선택  | 💙 화면내검색 🛃 🔖 | 漢日 |    |                                                                                                    |
| ▲ (규정모음)1-정관(제정~2024.7.10.) zlp - 반디칩 (스탠더드) —<br>파악(n) 편집(n) 초2(n) 성정(s) 보기(A) 도구(n) 도운망(A) |                                                                                                    |                       |       |             |    | ×  | 별표·서                                                                                                    |
| → ~ 답남 ~<br>열기 풀기                                                                            | [말] [] [] [] [] [] [] [] [] [] [] [] [] []                                                                                                    | · []<br>· []<br>칼럼 설정 | 코드페이지 |             |    | 82 |                                                                                                    |
| (규정모음)1-정관(제정~2024,<br>)                                                                     | 이용<br>A 1-20130912 정관.hdf<br>1-20140320 정관.hwp<br>1-2014128 정관.hwp<br>2 1-20141128 정관.hwp<br>A 1-20141128 정관.hwp<br>A 1-20141128 정관.hwp<br>A 1-2015012 정관.hwp<br>1-20150619 정관.hwp<br>1-20150619 정관.hwp<br>1-20150619 정관.hwp<br>1-20150612 정관.hwp<br>1-20150613 정관.hwp<br>1-20150613 정관.hwp<br>1-20150613 정관.hwp<br>1-20150113 정관.hwp<br>1-20150113 정관.hwp<br>1-2018017 정관.hwp<br>1-2018017 정관.hwp<br>1-2018017 정관.hwp<br>1-2019017 정관.hwp<br>1-2019017 정관.hwp<br>2-200317 정관.hwp<br>2-200317 정관.hwp<br>2-200317 정관.hwp |                       |       |             |    |    | X<br>87<br>사규정 제<br>가규정 제<br>77<br>*<br>*<br>*<br>*<br>*<br>*<br>*<br>*<br>*<br>*<br>*<br>*<br>*<br>*<br>*<br>*<br>*<br>* |

| ※ 웹 접근성 향상을 위한 이용방법 안내                                                                                                    |
|----------------------------------------------------------------------------------------------------|
| ■ 전자규정집 정비 이전의 과거 연혁규정 열람 방법                                                                                                    |
| <ol> <li>국가법령정보센터에서 열람하고자 하는 규정의 페이지를 엽니다.</li> <li>해당 규정의 연혁 탭을 눌러 가장 아래에 있는(가장 오래된) 규정을 클릭합니다.</li> <li>해당 연혁 규정의 첨부파일 탭을 누르면 압축파일(혹은 한글파일)이 있습니다.</li> <li>해당 파일을 열어 원하는 시기의 연혁규정을 열람합니다. 끝.</li> </ol> |